```
odoo
v15
```

## Fiche-outil n° 4-14 Sortir une immobilisation

La procédure à mettre en œuvre varie selon que l'immobilisation est revendue ou qu'elle est mise au rebut où cédée gratuitement.

- **si l'immobilisation vendue**, il faut créer une facture de vente puis sortir l'immobilisation de la comptabilité en liant la sortie à la facture de vente.
- si l'immobilisation est cédée, elle sera directement sortie de la comptabilité

## **1. VENDRE L'IMMOBILISATION**

Il faut créer une facture de vente.

- Activez le module Comptabilité.
- Cliquez sur le menu Clients puis Factures.
- Cliquez sur le bouton CREER.
- Paramétrez la facture de vente en indiquant notamment le client concerné, le prix de vente, le prix de vente et la date des opérations.

| Client<br>Référence du paieme | Feraud Albert       |                    | <b>∠</b> * | Date de<br>Date d'é<br>Journal | facturation<br>chéance | 15/01/2023<br>15/01/2023<br>Factures clie | y ou Délais<br>ents | ▲ ·<br>·<br>·<br>· |
|-------------------------------|---------------------|--------------------|------------|--------------------------------|------------------------|-------------------------------------------|---------------------|--------------------|
| Lignes de facture             | Écritures compta    | bles Autres inform | nations    | h.tti                          | Quantitá               | Driv                                      | Tayoa               | Sous total         |
| renault Trafic 🝷 🗹            | renault Trafic      | 707100 Vente - C   | compte ana | •                              | quantite<br>1,00       | 15000                                     | TVA collectée X     | 15 000,00 €        |
| Ajouter une ligne A           | Ajouter une section | Ajouter une note   |            |                                |                        |                                           |                     |                    |
|                               |                     |                    |            |                                |                        |                                           |                     |                    |
|                               |                     |                    |            |                                |                        |                                           |                     |                    |
| Ajouter une note inter        | me                  |                    |            |                                |                        |                                           | Montant HT:         | 15 000,00          |

- Cliquez sur le bouton SAUVER.

- Cliquez sur le bouton CONFIRMER.

⇒ identifiez le numéro de la facture. Vous en aurez besoin pour enregistrer la sortie de l'immobilisation de la comptabilité.

## 2. SORTIR L'IMMOBILISATION DE LA COMPTABILITE

- Activez l'application Comptabilité.
- Cliquez sur le menu Comptabilité puis Immobilisations.

|    | Comptabilité              | Tableau de bord   | Clients Fo  | ournisseurs   | Comptal   | bilité A    | nalyse      | Configu | ration         | 26   |           |                   | UDETERI  | RIER |
|----|---------------------------|-------------------|-------------|---------------|-----------|-------------|-------------|---------|----------------|------|-----------|-------------------|----------|------|
| Im | mobilisations             |                   |             |               |           | Recherche.  |             |         |                |      |           |                   |          | Q    |
| С  | RÉER 📩                    |                   |             |               |           | ▼ Filtres   | ≡Regrou     | oer par | ★ Favoris      |      | 1-3 / 3   | $\langle \rangle$ | ≔        | =    |
|    | Nom de l'immobilisation   | Date d'acquisitio | n Valeur d' | origine Méti  | hode Pr   | emière date | e de dépréc | iation  | Valeur comptab | le \ | /aleur an | nortissable       | État     | :    |
|    | Utilitaire Renault Trafic | 01/12/2022        | 20          | 000,00€ Liné  | aire 31   | /12/2022    |             |         | 20 000,0       | 0€   | 2         | 20 000,00 4       | En cour  | rs   |
|    | PC HP ENVY                | 01/12/2022        | 2           | 000,00€ Liné  | éaire 31  | /12/2022    |             |         | 2 000,0        | 0€   |           | 1 800,00          | Brouillo | on   |
|    | Renault Trafic            | 01/11/2022        | 20          | 000,00 € Dégr | ressif 01 | /11/2022    |             |         | 20 000,0       | 0€   | 1         | 8 500,00          | En cour  | rs   |

- Cliquez sur l'immobilisation à sortir.

- Cliquez sur le bouton VENDRE OU ÉLIMINER

| 🗰 Comptabilité          | Tableau de bord | Clients  | Fournisseurs  | Comptabilité          | Analyse     | Configuration           | 26 | 0 | C CLAUD           | ETER   | rier |
|-------------------------|-----------------|----------|---------------|-----------------------|-------------|-------------------------|----|---|-------------------|--------|------|
| Immobilisations / Utili | taire Renault T | rafic    |               |                       |             |                         |    |   |                   |        |      |
| MODIFIER CRÉER          |                 |          | ¢ A           | ction                 |             |                         |    |   | 1/3               | <      | >    |
| VENDRE OU ÉLIMINER M    | ARQUER COMME B  | ROUILLON | METTRE L'AMOR | RTISSEMENT EN A       | ITENTE M    | ODIFIER L'AMORTISSEMENT |    |   | BF                | ROUILL | .on  |
| SAUVEGARDER LE MODÈLE   |                 |          |               |                       |             |                         |    |   | EN                | ICOUF  | RS   |
|                         |                 |          |               |                       |             |                         |    | ≡ | 0<br>Ecritures co |        |      |
| Nom de l'immobil        | isation         |          |               |                       |             |                         |    |   |                   |        |      |
| Utilitai                | re Rena         | ult Ti   | rafic         |                       |             |                         |    |   |                   |        |      |
|                         |                 |          |               |                       |             |                         |    |   |                   |        |      |
| Valeurs des actifs      |                 |          |               | Valeurs ac            | tuelles     |                         |    |   |                   |        |      |
| Valeur d'origine        | 20 000,00 €     |          |               | Valeur no<br>amortiss | n<br>able   | 0,00€                   |    |   |                   |        |      |
| Date d'acquisition      | 01/12/202       | 2        |               | Valeur an             | nortissable | 20 000,00 €             |    |   |                   |        |      |
|                         |                 |          |               | Valeur co             | mptable     | 20 000,00 €             |    |   |                   |        |      |

Dans la version non finalisée d'odoo 15, cliquez sur le bouton MODIFIER L'AMORTISSEMENT puis sélectionnez l'option **Sell** (Vente).

- Paramétrez la sortie de l'immobilisation en sélectionnant le type d'opération, la facture de vente éventuelle et le compte de cession des éléments d'actif.

| Vendre un actif          | Labiaau da bazd - (Nosta - L | aupuaaanna Papastabuita Apol | X  |
|--------------------------|------------------------------|------------------------------|----|
| Action<br>Facture client | Vendez<br>FAC/2023/00001     | Compte de peri     C*        | te |
| VENDEZ ANNU              | LER                          |                              |    |

- Cliquez sur le bouton VENDEZ ou CEDER.

⇒ L'écriture comptable est automatiquement générée (dans l'exemple le bien n'était pas encore amorti).

|                                                                                                    | au de bord Cilents                                                                                                    | i ournisseurs                                          | Comptubility                | , nanjeo                                                                                    | Configuration                                                                          | 2                                                                               | • • • •        |                                                                      |
|----------------------------------------------------------------------------------------------------|----------------------------------------------------------------------------------------------------|--------------------------------------------------------|-----------------------------|---------------------------------------------------------------------------------------------|----------------------------------------------------------------------------------------|---------------------------------------------------------------------------------|----------------|----------------------------------------------------------------------|
| isations / Renault 1                                                                                                    | Frafic                                                                                                    |                                                        |                             |                                                                                             |                                                                                        |                                                                                 |                |                                                                      |
| on d'entrée OD/202                                                                                                    | 23/01/0001 (Renau                                                                                                    | ult Trafic: Ve                                         |                             |                                                                                             |                                                                                        |                                                                                 |                |                                                                      |
| CRÉER                                                                                                    | ÷                                                                                                    | ∋ Imprimer 🛛 🌣 Ac                                      | tion                        |                                                                                             |                                                                                        |                                                                                 |                | 1/1                                                                  |
| ANNULER UNE ENTRÉ                                                                                                    | E                                                                                                    |                                                        |                             |                                                                                             |                                                                                        |                                                                                 | BROUILLON      | COM                                                                  |
|                                                                                                    |                                                                                                    |                                                        |                             |                                                                                             |                                                                                        |                                                                                 |                |                                                                      |
|                                                                                                    |                                                                                                    |                                                        |                             |                                                                                             |                                                                                        |                                                                                 |                | 5                                                                    |
|                                                                                                    |                                                                                                    |                                                        |                             |                                                                                             |                                                                                        |                                                                                 |                |                                                                      |
| 00/2023                                                                                                    | /01/0001                                                                                                    |                                                        |                             |                                                                                             |                                                                                        |                                                                                 |                |                                                                      |
| 00,2020,                                                                                                    |                                                                                                    |                                                        |                             |                                                                                             |                                                                                        |                                                                                 |                |                                                                      |
|                                                                                                    |                                                                                                    |                                                        |                             |                                                                                             |                                                                                        |                                                                                 |                |                                                                      |
| Référence                                                                                                    | Renault Trafic: Vente                                                                                                    |                                                        | Date                        | comptable                                                                                   | 15/01/2023                                                                             |                                                                                 |                |                                                                      |
| Référence                                                                                                    | Renault Trafic: Vente                                                                                                    |                                                        | Date o<br>Journ             | comptable<br>al                                                                             | 15/01/2023<br>Opérations divers                                                        | ses                                                                             |                |                                                                      |
| Référence                                                                                                    | Renault Trafic: Vente                                                                                                    |                                                        | Date o<br>Journ             | comptable<br>al                                                                             | 15/01/2023<br>Opérations divers                                                        | 5 <b>8</b> 5                                                                    |                |                                                                      |
| Référence<br>Écritures comptables                                                                                                    | Renault Trafic: Vente<br>Autres informations                                                                                                    |                                                        | Date o<br>Journ             | comptable<br>al                                                                             | 15/01/2023<br>Opérations divers                                                        | 5es                                                                             |                |                                                                      |
| Référence<br>Écritures comptables<br>Compte                                                                                                    | Renault Trafic: Vente<br>Autres informations                                                                                                    |                                                        | Date o<br>Journ<br>Partenai | comptable<br>al<br>Libellé                                                                  | 15/01/2023<br>Opérations divers<br>Débit                                               | Ses<br>Crédit                                                                   | Grilles de Tax | e i                                                                  |
| Référence<br>Écritures comptables<br>Compte<br>218200 Immobilisations                                                                            | Renault Trafic: Vente Autres informations corporelles - Matériel de                                                                                               | transport                                              | Date o<br>Journ<br>Partenai | al<br>Libellé<br>Renault<br>Trafic                                                          | 15/01/2023<br>Opérations divers<br>Débit<br>0,00 €                                     | ses<br>Crédit<br>20 000,00 €                                                    | Grilles de Tax | e :                                                                  |
| Référence<br>Écritures comptables<br>Compte<br>218200 Immobilisations<br>281800 Amortissement                                                    | Renault Trafic: Vente<br>Autres informations<br>s corporelles - Matériel de<br>s des autres immobilisatio                                                         | transport                                              | Date o<br>Journ<br>Partenai | Libellé<br>Renault<br>Trafic<br>Renault<br>Trafic                                           | 15/01/2023<br>Opérations divers<br>Débit<br>0,00 €<br>0,00 €                           | Crédit<br>20 000,00 €<br>0,00 €                                                 | Grilles de Tax | e ::                                                                 |
| Référence<br>Écritures comptables<br>Compte<br>218200 Immobilisations<br>281800 Amortissement<br>707100 Ventes de marce                          | Renault Trafic: Vente<br>Autres informations<br>s corporelles - Matériel de<br>s des autres immobilisation<br>handises (ou groupe) A                              | transport<br>ons corporelles (m                        | Date o<br>Journ<br>Partenai | Libellé<br>Renault<br>Trafic<br>Renault<br>Trafic                                           | 15/01/2023<br>Opérations divers<br>0,00 €<br>15 000,00 €                               | Crédit<br>20 000,00 €<br>0,00 €<br>0,00 €                                       | Grilles de Tax | e :<br>1<br>1<br>1<br>1<br>1<br>1<br>1<br>1<br>1<br>1<br>1<br>1<br>1 |
| Référence<br>Écritures comptables<br>Compte<br>218200 Immobilisations<br>281800 Amortissement<br>707100 Ventes de marci<br>675100 Valeurs compta | Renault Trafic: Vente<br>Autres informations<br>s corporelles - Matériel de<br>s des autres immobilisation<br>handises (ou groupe) A<br>bles des éléments d'actif | transport<br>ons corporelles (m.<br>cédés - Immobilisa | Date (<br>Journ<br>Partenai | Libellé<br>Renault<br>Trafic<br>Renault<br>Trafic<br>Renault<br>Trafic<br>Renault<br>Trafic | 15/01/2023<br>Opérations divers<br><b>Débit</b><br>0,00 €<br>15 000,00 €<br>5 000,00 € | Crédit           20 000,00 €           0,00 €           0,00 €           0,00 € | Grilles de Tax | e ::<br>11<br>11<br>11<br>11<br>11<br>11<br>11<br>11<br>11           |

- Cliquez sur le bouton PUBLIER.